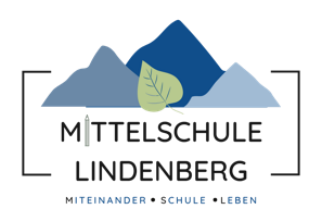

## **Schulmanager Online**

## Kurzanleitung für Schülerinnen und Schüler

Um den Schulalltag zu organisieren und die Kommunikation zwischen Lehrkräften, Eltern, Verwaltung und Schulleitung zu vereinfachen, setzt unsere Schule das Online-Portal Schulmanager Online ein.

Das Portal bietet dir folgende Möglichkeiten:

- Elternbriefe per E-Mail empfangen und online lesen
- Nachrichten von Lehrkräften lesen

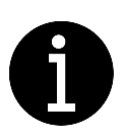

- Anfallende Beträge f
  ür Klassenfahrten, Material etc. sehen und ebenfalls überpr
  üfen, ob bereits gezahlt wurde
- die schulischen Veranstaltungen und Klassenarbeiten übersichtlich ansehen und den Kalender mit deinem Kalender am Computer, Smartphone oder Tablet synchronisieren
- Fehlzeiten und Hausaufgaben im Klassenbuch einsehen

Diesen Service kannst du auf deinem Computer, Tablet und Smartphone nutzen. Er ist für dich – abgesehen von eventuell anfallenden Internetverbindungskosten – komplett kostenlos.

## **Registrierung und Anmeldung**

<u>1</u> Nimm den Elternbrief mit dem Zugangscode zur Hand.

 Mtteichskis Lindenberg, LAlpin, Somenhalds 59, 88151 Lindenberg

 Test Schülerin

 Test Schülerin

 Klasse 7a

 Lindenberg, 21,10,2023

 Ammeldung eines Schüleraccounts im Schulmanager

 Liebe Test,

 Bitte gehe förlegmermaßen vor, um dich im Schulmanager anzumelden:

 . Rich feitgez/lögin schulmanager.online.de in deinem Browser am Computer,

 . Sibe unter "Erstmalig anmelden" folgenden Zugangscode ein:

 . Budwine Go

 und klicke auf "Ammelden".

2 Rufe <u>www.schulmanager-online.de</u> in deinem Internetbrowser auf und gib den Zugangscode ein. Du wirst nun nach deinem Namen gefragt, stimmt dieser, klicke auf "Weiter".

- <u>3</u> Gib nun eine E-Mail-Adresse an. Das Anlegen eines Benutzernamens empfehlen wir ausdrücklich nicht, da du nur mit einer E-Mail-Adresse dein Passwort jederzeit zurücksetzen kannst.
- 4 Wähle ein **Passwort**, bitte beachte die **Vorgaben**.

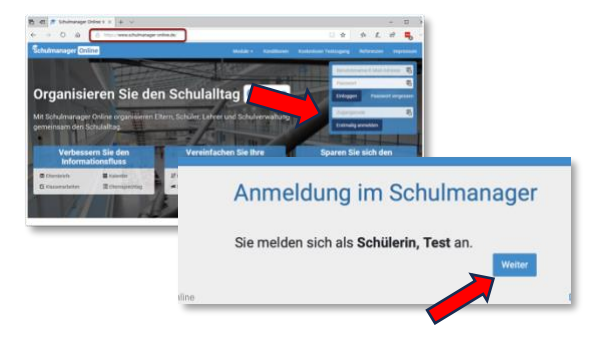

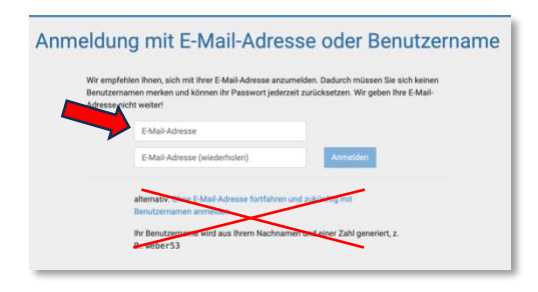

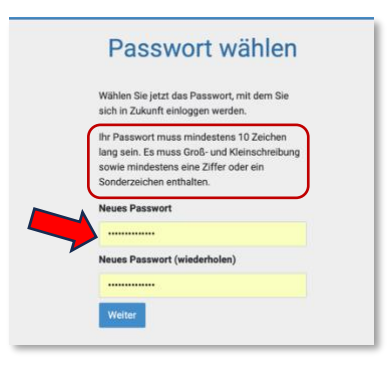

## So ist Schulmanager Online aufgebaut - Startseite

Auf der Startseite sind die aktuellen Informationen zu finden, z.B. die neuesten Elternbriefe, Zahlungen, Termine usw.

| Hauptmenü / Mod                                     | ulübersicht Acco                                                                                                    | untinformationen und Logout                                                                      |
|-----------------------------------------------------|----------------------------------------------------------------------------------------------------|--------------------------------------------------------------------------------------------------|
| Schulmanager # Module 🗸 🕯 🗸                         |                                                                                                    |                                                                                                  |
| Herzlich willkommen, Test Schülerin                 |                                                                                                    |                                                                                                  |
| Ungelesener Elternbrief                             | Ungelesener Elternbrief                                                                                                    | Ungelesener Elternbrief                                                                          |
| Spendenlauf am Lesen<br>07.11.2023<br>Versendet am: | Spendenlauf am Lesen<br>07.11.2023<br>Versendet am:                                                                                                    | Telefon Sekretariat     Lesen       Versendet am:                                                |
| Ungelesener Elternbrief                             | 🛗 Kommende Termine                                                                                                    | C Klassenarbeiten                                                                                |
| Leseförderung Lesen<br>Versendet am:                | Samstag, 21.10.2023<br>09:00 Skibazar des Alpenvereins<br>Montag, 23.10.2023 bis Freitag,<br>27.10.2023<br>Praktikum 8. Jgst.<br>Dennerstag, 26.10.2023<br>08:45 2. Klassensprecherversammlung<br>Montag, 30.10.2023 bis Freitag, | Für die nächsten 6 Wochen sind keine<br>Klassenarbeiten eingetragen.<br>Details<br>Probentermine |
| © 2023 Schulmanager Online                          | N3 11 2023<br>Zum Kalender                                                                                                    | Datenschutz Impressum                                                                            |

------

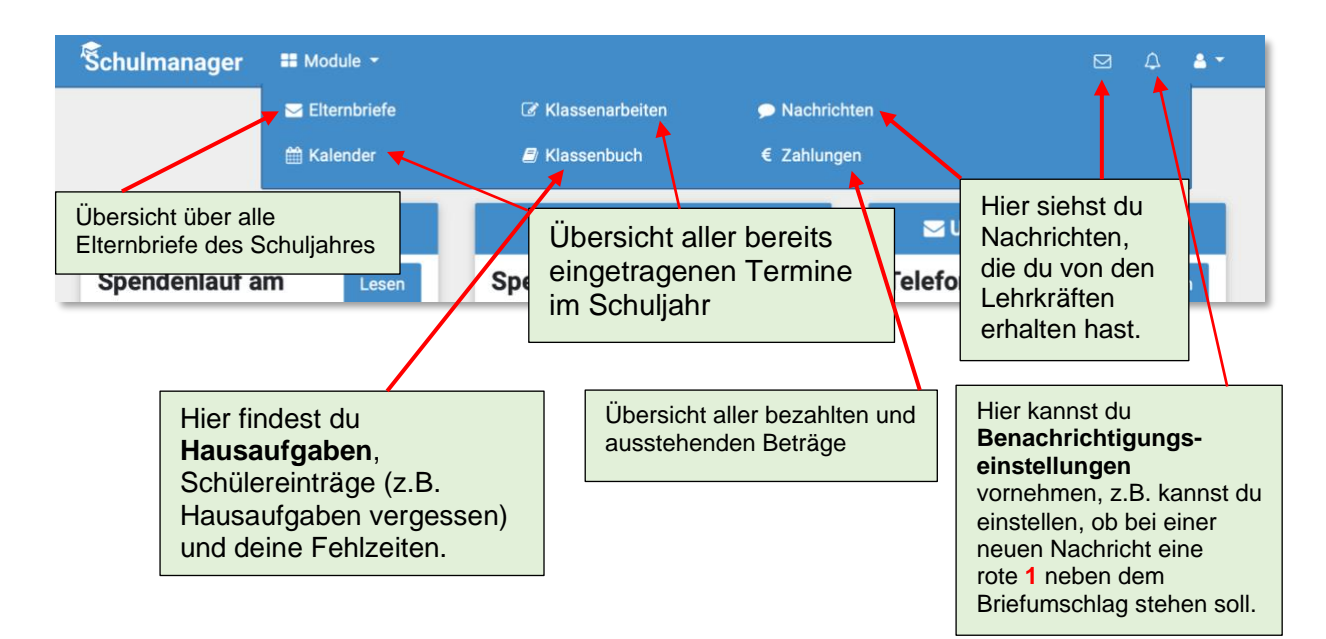